Инструкция по работе с АИС проведения итогового собеседования в онлайн-форме (администратор МСУ)

### Введение

ИС предназначена для организации сбора в онлайн-форме результатов оценивания экспертами ответов участников итогового собеседования.

Система обеспечивает для проведения ИС-9 набором данных из ФИС ГИА, предоставляет функциональные инструменты для подготовки и настройки ЛК к проведению итогового собеседования, формирует статистические и аналитические отчеты, а также ведомости.

Доступ к ИС по адресу: <u>https://is9.rustest.ru</u>

# Технические требования

Операционная система не ниже «Windows 7» или семейство «Linux»

▶ Оперативная память не менее 1 Гб

- > Процессор класса Intel Pentium IV 2,4 ГГц или выше
- ▶ Доступ в Интернет со скоростью не менее 30 Мбит/с
- Браузер последней версии из перечня: Chrome, FireFox, Yandex

### Вход в ЛК

- 1. Перейдите на сайт ИС
- 2. Введите логин и пароль пользователя
- 3. Нажмите кнопку «Вход»

Автоматизированная информационная система проведения итогового собеседования по русскому языку в онлайн форме

| Итоговое собеседо | вание                             |
|-------------------|-----------------------------------|
| Логин*            |                                   |
| 100               |                                   |
| Пароль*           |                                   |
| •••••             | 0                                 |
|                   | вход                              |
|                   | ФЕДЕРАЛЬНЫЙ<br>центр тестирования |

# Рабочий стол ЛК

| <b>(</b> | Итоговое 1                 |     | 2                             | 3 Депар | отамент о | бразования Администрации      | Тутаевско | ого Муниципального района 4 🙁 | msy 5 |
|----------|----------------------------|-----|-------------------------------|---------|-----------|-------------------------------|-----------|-------------------------------|-------|
| MEH      | 0                          | 7 📮 | РАБОЧИЙ СТОЛ                  |         |           |                               |           |                               |       |
| <b>-</b> | Рабочий стол<br>Оценивание | 8   | ☑ 09.03.2022<br>Собеседование |         |           | ☑ 09.02.2022<br>Собеседование |           |                               |       |
| *        | Пользователи               |     | Bcero OO                      | 9       |           | Bcero OO                      | 18        |                               |       |
| \$       | Образовательные            |     | - открыты                     | 9       |           | - открыты                     | 16        |                               |       |
|          | организации                |     | - экспортированы              | 0       |           | - экспортированы              | 2         |                               |       |
| ⊵        | Отчеты                     |     | Участников назначено          | 25      |           | Участников назначено          | 565       |                               |       |
| •••      |                            |     | - неявка                      | 0       |           | - неявка                      | 87        |                               |       |
| •        | документация               |     | - зачет                       | 4       |           | - зачет                       | 12        |                               |       |
|          |                            |     | - незачет                     | 0       |           | - незачет                     | 7         |                               |       |
|          |                            |     |                               |         | ) (       |                               |           |                               |       |
|          |                            |     |                               |         | © ФЦТ 2   | 023, Итоговое собеседован     | ие версия | a v1.0.0                      |       |

- 1. Краткое название ИС
- 2. Кнопка сворачивания левой панели
- 3. Поле для отображения краткого наименования ОО
- 4. Логин, под которым зашёл пользователь
- 5. Кнопка выхода из ЛК
- 6. Левое меню
- 7. Рабочий стол
- 8. Информер

### Информеры

- Каждый информер отображает информацию о ходе внесения результатов оценивания работ участников экзамена, а также статусе экзамена
- > Информер состоит из следующих элементов:
  - 1. дата экзамена, наименование предмета
  - 2. статистика со статусами экзамена в ОО (всего, открыты, закрыты, экспортированы)
  - 3. статистика по участникам
- > Статусы:
  - «открыт» текущему экзамену продолжается ввод результатов
  - 2. «закрыт» сигнализирует о завершении ввода
  - 3. «экспортирован» фиксирует факт экспорта данных из ЦОИ в ФИС ГИА

| ☑ 09.03.2022 Собеседов | зание |
|------------------------|-------|
| Bcero OO               | 9     |
| - открыты              | 9     |
| - закрыты              | 0     |
| - экспортированы       | 0     |
| Участников назначено   | 25    |
| - неявка               | 0     |
| - приняли участие      | 4     |
| - зачет                | 4     |
|                        | 0     |
|                        |       |

### Левое меню

- Левое меню основной блок Системы, предоставляющий доступ к тем или иным функциональным модулям.
- > Левое меню состоит из следующих разделов:
  - 1. Рабочий стол
  - 2. Оценивание
  - 3. Пользователи
  - 4. Образовательные организации
  - 5. Отчеты
  - 6. Документация
- Отображаемый в рабочем пространстве раздел подсвечивается белым. Также белым подсвечиваются разделы, на которые наведён курсор.

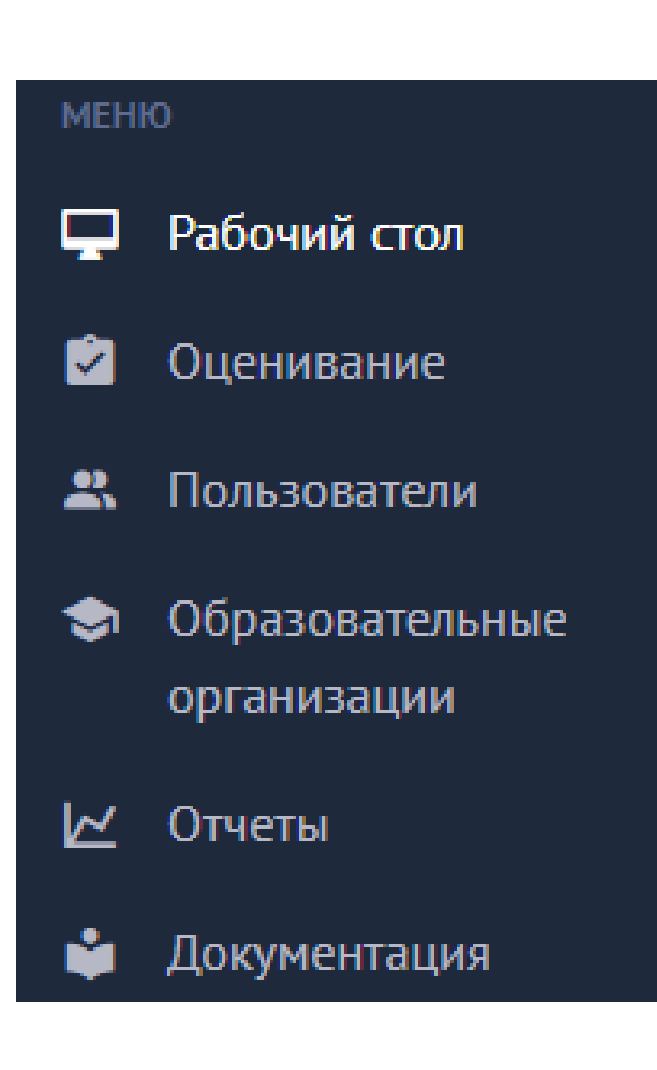

### Оценивание

- Модуль оценивания позволяет в Системе:
  - контролировать процедуру заполнения результатов оценивания работ участников
  - вносить результаты оценивания работ участников за ОО
  - закрывать в ОО экзамены

🗠 Отчеты

🗳 Документация

В результате этого действия появится список доступных образовательных организаций, участвующих в выбранном экзамене

| Итоговое        | =                    | Департамент образовани | ия Администрации Тутаевского | о Муниципального района | () msy     | [→ |
|-----------------|----------------------|------------------------|------------------------------|-------------------------|------------|----|
| / сооеседование | 🖄 ОЦЕНИВАНИЕ         |                        |                              |                         |            |    |
|                 | -                    |                        |                              |                         |            |    |
| Рабочий стол    | <b>ДАТА ЭКЗАМЕНА</b> | ТИП ТЕСТИРОВАНИЯ       | ПРЕДМЕТ                      | ВСЕГО ШКОЛ              | УПРАВЛЕНИЕ |    |
| Оценивание      | 09.03.2022           | Собеседование          | Собеседование                | 9                       | 🔄 школы    |    |
| о Образователи  | 09.02.2022           | Собеседование          | Собеседование                | 18                      | ම школы    |    |
| организации     |                      |                        |                              |                         |            |    |

#### 🖄 ОЦЕНИВАНИЕ > ОБЩЕОБРАЗОВАТЕЛЬНЫЕ ОРГАНИЗАЦИИ

## Оценивание

- Внешний интерфейс можно разбить на следующие функциональные модули:
  - Инструменты для осуществления поиска ОО с возможностью фильтрации по АТЕ и статусу экзамена, а также сброса (отчистки) всех фильтров (кнопка × очистить )
  - Оперативная статистическая информация в рамках каждой ОО со следующими полями:
    - «№» порядковый номер строки
    - «Район» административнотерриториальная единица (район)
    - «Код ОО» уникальный код образовательной организации
    - «Наименование ОО» наименование образовательной организации
    - общее количество назначенных на экзамен участников
    - общее количество участников, по которым завершен ввод результатов оценивания
  - 3. Функциональные поля:
    - «Статус», в котором отображается текущий статус экзамена (открыт, закрыт, экспортирован)
    - «Управление», в котором, в зависимости от этапа обработки экзамена, выводятся или скрываются доступные текущему личному кабинету функциональные инструменты

| поис | к                   |        | ATE CTATYC                                                                                                    | ~                       | Q НАЙТИ                 | <b>х</b> очистить | 1                             |
|------|---------------------|--------|----------------------------------------------------------------------------------------------------|-------------------------|-------------------------|-------------------|-------------------------------|
| Nº   | РАЙОН               | код оо | НАЗВАНИЕ ОО                                                                                                    | НАЗНАЧЕНО<br>УЧАСТНИКОВ | ЗАПОЛНЕНО<br>УЧАСТНИКОВ | СТАТУС            | управление 3                  |
| 1    | г.Тутаев            | 764603 | Муниципальное общеобразовательное<br>учреждение средняя школа № 3<br>Тутаевского муниципального района                                 | 104                     | 2<br>104                | Закрыт            | 🗹 просмотр                    |
| 2    | Тутаевский<br>район | 763529 | Муниципальное общеобразовательное<br>учреждение Ченцевская средняя школа<br>Тутаевского муниципального района                          | 5                       | 1                       | Экспортирован     | 🖸 просмотр                    |
| 3    | г.Тутаев            | 764606 | Муниципальное общеобразовательное<br>учреждение средняя школа №6<br>Тутаевского муниципального района                                  | 93                      | 1                       | Экспортирован     | 🖸 просмотр                    |
| 4    | г.Тутаев            | 764601 | Муниципальное общеобразовательное<br>учреждение лицей №1 Тутаевского<br>муниципального района                                          | 68                      | 0                       | Открыт            | 🖻 ЗАПОЛНИТЬ 🔶 ЗАКРЫТЬ ЭКЗАМЕН |
| 5    | Тутаевский<br>район | 763520 | Муниципальное общеобразовательное<br>учреждение Павловская основная<br>школа имени А.К. Васильева<br>Тутаевского муниципального района | 7                       | 0                       | Открыт            | 🖻 ЗАПОЛНИТЬ                   |
| 6    | Тутаевский<br>район | 763524 | Муниципальное общеобразовательное<br>учреждение Савинская основная школа<br>Тутаевского муниципального района                          | 1                       | 0                       | Открыт            | 🖸 ЗАПОЛНИТЬ 🔒 ЗАКРЫТЬ ЭКЗАМЕН |

В личном кабинете руководителя МСУ и АТЕ в поле управления доступны следующие функциональные инструменты:

- «Заполнить» доступен по умолчанию и до тех пор, пока экзамен открыт.
   Инструмент позволяет вносить данные и изменения в результаты оценивания.
- «Просмотр» позволяет перейти в подраздел для просмотра результатов ввода оценок по участникам.
- «Закрыть экзамен» позволяет закрыть экзамен после завершения ввода информации по всем участникам.

#### Важно! В ЦОИ не смогут экспортировать собранные в ОО результаты экзамена, пока экзамен не будет закрыт

#### 🖄 ОЦЕНИВАНИЕ > ЗАПОЛНЕНИЕ

### Оценивание. Заполнение

При нажатии на кнопку Система перенаправит в подраздел для внесения результатов оценивания участников

Внешний интерфейс ввода результатов оценивания условно можно разбить на следующие блоки:

- Основная информация о выбранном экзамене, состоящая из:
  - даты экзамена
  - типа тестирования
  - наименования предмета тестирования
  - статистики, скольким участникам осталось ввести результаты оценивания
- Инструменты для осуществления поиска участников с возможностью фильтрации, а также сброса всех фильтров
- 3. Доступ к групповым операциям

| DNC | к          |         |       | КЛАСС  |         |     |     | PE3E   | PB     |      |    | _   |        |       |          | _  | 2 6    | _           |           | _    | 2   |         |        |      |    |        |      |   |        |        |          |       |    |
|-----|------------|---------|-------|--------|---------|-----|-----|--------|--------|------|----|-----|--------|-------|----------|----|--------|-------------|-----------|------|-----|---------|--------|------|----|--------|------|---|--------|--------|----------|-------|----|
|     |            |         |       |        |         |     | ~   |        |        |      | 3  | ~_] | × 0    | чисти | ТЬ ФИЛЬТ | РЫ |        | %= <b>П</b> | упповь    |      | ции | ٢       |        |      |    |        |      |   |        |        |          |       |    |
|     | <b>VCC</b> | HOMEP   | СЕРИЯ | HOMEP  | HOMEP   | EPB | BKA |        | задані | 1E 1 |    |     | задани | 1E 2  |          |    | ПРАВИ  | льност      | Ъ РЕЧИ (І | P1)  |     | зад     | АНИЕ З |      | 3  | ЗАДАНИ | E 4  |   | правил | ьності | ь РЕЧИ ( | P2)   | La |
|     | 5          | АУД.    | док.  | док.   | BAP.    | B   | НЕЯ | ИЧ     | ТЧ     | итог | П1 | П2  | П3     | П4    | итог     | F  | 0      | P           | ИСК       | итог | M1  | M2      | MB     | итог | Д1 | Д2     | итог | Г | 0      | Ρ      | РО       | итог  | E. |
| L   | 9B         | 1       | 7920  | 808382 | 1       |     |     | 1      | 1      | 2    | 2  | 0   | 0      | 1     | 3 ~      | 1  | 1      | 1           | 1         | 4    | 1   | 1       | 1      | 3    | 1  | 1      | 2    | 1 | 1      | 1      | 1        | 4     | 18 |
| 2   | 9A         | 1       | 0321  | 849890 | 2       |     |     | 1      | 1      | 2    | 1  | 1   | 1      | 1     | 4 ~      | 1  | 1      | 1           | 1         | 4    | 1   | 1       | 1      | 3    | 1  | 1      | 2    | 1 | 1      | 1      | 1        | 4     | 19 |
| 3   | 9A         | 1       | 7921  | 829040 | 3       |     |     | 1      | 1      | 2    | 2  | 0   | 0      | 1     | 3 ~      | 1  | 1      | 1           | 1         | 4    | 1   | 1       | 1      | 3    | 1  | 1      | 2    | 1 | 1      | 1      | 1        | 4     | 18 |
| ł   | 9B         |         | 7919  | 800159 |         |     |     |        |        | 0    |    |     |        |       | 0~       |    |        |             |           | 0    |     |         |        | 0    |    |        | 0    |   |        |        |          | 0     | 0  |
| 5   | 9A         |         | 7922  | 850374 |         |     |     |        |        | 0    |    |     |        |       | 0~       |    |        |             |           | 0    |     |         |        | 0    |    |        | 0    |   |        |        |          | 0     | 0  |
| 5   | 9A         |         | 7921  | 841336 |         |     |     |        |        | 0    |    |     |        |       | 0~       |    |        |             |           | 0    |     |         |        | 0    |    |        | 0    |   |        |        |          | 0     | 0  |
| 7   | 9B         |         | 7920  | 808469 |         |     |     |        |        | 0    |    |     |        |       | 0~       |    |        |             |           | 0    |     |         |        | 0    |    |        | 0    |   |        |        |          | 0     | 0  |
| 3   | 9B         |         | 7921  | 835214 |         |     |     |        |        | 0    |    |     |        |       | 0~       |    |        |             |           | 0    |     |         |        | 0    |    |        | 0    |   |        |        |          | 0     | 0  |
| ,   | 9B         |         | 7922  | 850395 |         |     |     |        |        | 0    |    |     |        |       | 0~       |    |        |             |           | 0    |     |         |        | 0    |    |        | 0    |   |        |        |          | 0     | 0  |
| 0   | 95         |         | 7921  | 841400 |         |     |     |        |        | 0    |    |     |        |       | 0~       |    |        |             |           | 0    |     |         |        | 0    |    |        | 0    |   |        |        |          | 0     | 0  |
|     | трель      | DVIIIA9 | 6     |        | AUP 3.0 | 1   |     | Jes de |        |      |    |     | 1      |       | <b>F</b> |    | D7 3.5 | L: 503      |           |      |     | Later 1 | 1.2 20 |      |    |        |      |   |        |        |          | следу | юш |

- 4. Инструмент для настройки отображения полей таблицы с участниками (кнопка
- 5. Основная таблица со списком участников
- 6. Кнопки для последовательного перелистывания списка с участниками
- 7. Цветовой индикатор участника, зависящий от этапа его заполнения. В Системе определены следующие статусы:
  - «Незаполненные данные» по участнику данные не вносились либо находятся на стадии заполнения
  - «Сохраненные данные» все данные по участнику успешно внесены и сохранены в системе
  - «Несохраненные данные» в ранее сохраненные данные участника вносятся коррективы

8. Функционал изменения промежуточного балла в виде выпадающего списка с доступными для изменения баллами

# Оценивание. Групповые операции

✓ ПРИМЕНИТЬ

- При нажатии на кнопку откроется диалоговое окно с перечнем доступных групповых операций
- Из групповых операций доступно:
  - назначение номера аудитории. Позволяет всем незаполненным участникам проставить единую аудиторию, выбранную из списка.
- Для подтверждения операции нажмите кнопку для отмены × закрыть

#### \_ ГРУППОВЫЕ ОПЕРАЦИИ

Групповые операции – заполнение отображаемых строк одним значением.

#### НАЗНАЧИТЬ НОМЕР АУДИТОРИИ

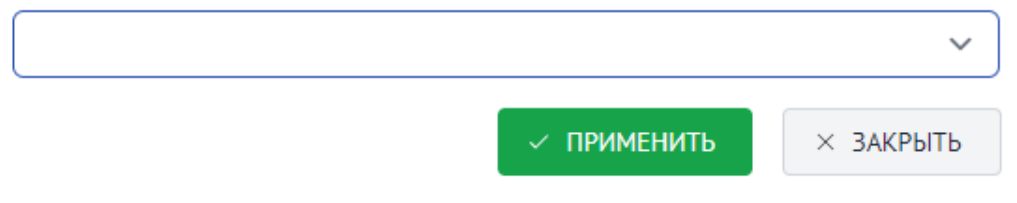

### Оценивание. Настройки

- При нажатии на кнопку <u>تې</u> с настройками отображения полей появится соответствующее диалоговое окно с полями, доступными для регулирования
- Выбирая в каждом поле статус «Показывать» или «Не показывать», можно регулировать отображение соответствующих полей в основной таблице с участниками

#### НАСТРОЙКИ

Настройки отображения таблицы.

#### НОМЕР ДОКУМЕНТА

Показывать

#### СЕРИЯ ДОКУМЕНТА

Показывать

#### ИТОГОВЫЙ БАЛЛ ЗАДАНИЯ

Не показывать

#### ПОКАЗАТЬ

✓ ПРИМЕНИТЬ

× ЗАКРЫТЬ

 $\times$ 

 $\sim$ 

 $\sim$ 

 $\sim$ 

 $\sim$ 

Для подтверждения нужно нажать кнопку для отмены введенных изменений -× ЗАКРЫТЬ

✓ ПРИМЕНИТЬ

### Оценивание. Таблица

Основную таблицу можно разделить на три основных блока:

- 1) Информация об участнике:
  - класс, в котором участник обучается
  - номер аудитории, в которой сдавал экзамен
  - серия и номер документа
  - номер варианта
  - поле «Резерв» со специальным признаком
  - признак явки/неявки на экзамен
- Информация о введенных баллах по критериям оценивания заданий, а так же промежуточных итоговых баллах

3) Автоматически рассчитанные Системой значения:

- итоговый балл
- признак зачет/не зачет

|     | ម  | HOMEP | СЕРИЯ | HOMEP  | HOMEP | Bd | 3KA |    | задані | 4E 1 |   |   | задани | 1E 2 |      |   | ПРАВИ | льнос | ТЬ РЕЧИ (І | P1)  |    | ЗАЛ | АНИЕ 3 |      |    | задани | IE 4 |   | правил | њност | ь речи ( | (P2) | 5  | 6    |
|-----|----|-------|-------|--------|-------|----|-----|----|--------|------|---|---|--------|------|------|---|-------|-------|------------|------|----|-----|--------|------|----|--------|------|---|--------|-------|----------|------|----|------|
| IN- | 5  | АУД.  | док.  | док.   | BAP.  | ä  | НЕЯ | ИЧ | тч     | итог |   |   |        | П4   | итог |   |       |       | ИСК        | итог | M1 | M2  | M3     | итог | Д1 | Д2     | итог |   |        |       | PO       | итог | Ш  | 3.AH |
| 1   | 9B | 1     | 7920  | 808382 | 1     |    |     | 1  | 1      | 2    | 2 | 0 | 0      | 1    | 3 ~  | 1 | 1     | 1     | 1          | 4    | 1  | 1   | 1      | 3    | 1  | 1      | 2    | 1 | 1      | 1     | 1        | 4    | 18 |      |
| 2   | 9A | 1     | 0321  | 849890 | 2     |    |     | 1  | 1      | 2    | 1 | 1 | 1      | 1    | 4 ~  | 1 | 1     | 1     | 1          | 4    | 1  | 1   | 1      | 3    | 1  | 1      | 2    | 1 | 1      | 1     | 1        | 4    | 19 |      |
| 3   | 9A | 1     | 7921  | 829040 | 3     |    |     | 1  | 1      | 2    | 2 | 0 | 0      | 1    | 3 ~  | 1 | 1     | 1     | 1          | 4    | 1  | 1   | 1      | 3    | 1  | 1      | 2    | 1 | 1      | 1     | 1        | 4    | 18 |      |
| 4   | 9B |       | 7919  | 800159 |       |    |     |    |        | 0    |   |   |        |      | 0~   |   |       |       |            | 0    |    |     |        | 0    |    |        | 0    |   |        |       |          | 0    | 0  |      |
| 5   | 9A |       | 7922  | 850374 |       |    |     |    |        | 0    |   |   |        |      | 0~   |   |       |       |            | 0    |    |     |        | 0    |    |        | 0    |   |        |       |          | 0    | 0  |      |
| 6   | 9A |       | 7921  | 841336 |       |    |     |    |        | 0    |   |   |        |      | 0~   |   |       |       |            | 0    |    |     |        | 0    |    |        | 0    |   |        |       |          | 0    | 0  |      |
| 7   | 9B |       | 7920  | 808469 |       |    |     |    |        | 0    |   |   |        |      | 0 ~  |   |       |       |            | 0    |    |     |        | 0    |    |        | 0    |   |        |       |          | 0    | 0  |      |
| 8   | 9B |       | 7921  | 835214 |       |    |     |    |        | 0    |   |   |        |      | 0~   |   |       |       |            | 0    |    |     |        | 0    |    |        | 0    |   |        |       |          | 0    | 0  |      |
| 9   | 9B |       | 7922  | 850395 |       |    |     |    |        | 0    |   |   |        |      | 0 ~  |   |       |       |            | 0    |    |     |        | 0    |    |        | 0    |   |        |       |          | 0    | 0  |      |
| 10  | 95 |       | 7921  | 841400 |       | 1  |     | 2  |        | 0    |   |   |        |      | 0~   |   |       |       |            | 0    |    |     |        | 0    |    |        | 0    |   |        |       |          | 0    | 0  | 3    |

Важно! В специальном поле «Резерв» может стоять значение 22 в случае, когда у участника установлен специальный признак OB3, в ином случае поле остаётся пустым

### Оценивание. Закрыть экзамен

При нажатии на кнопку В закрыть экзамен инициируется процедура закрытия экзамена, в рамках которой появится соответствующее диалоговое окно с подтверждением

Важно! Кнопка «Закрыть экзамен» может быть не активна в случае если в экзамене присутствует хотя бы один участник, по которому не были введены данные

> Для подтверждения закрытия экзамена

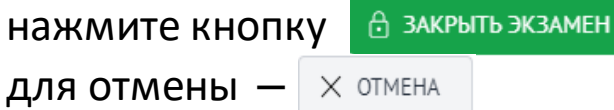

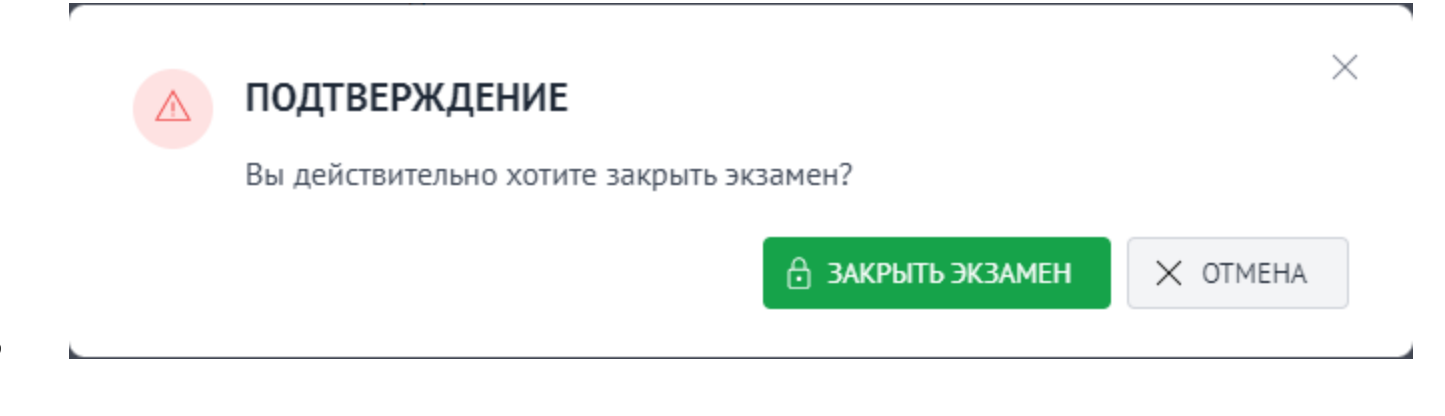

После успешного закрытия экзамена функционал управления экзаменом будет скрыт. Обратно открыть экзамен на региональном уровне возможно только на уровне РЦОИ

# Оценивание. Просмотр

| поис | К                   |        | ATE CTATYC                                                                                                    | ~                       | Q НАЙТИ                 | × ОЧИСТИТЬ    | Ĩ                               |
|------|---------------------|--------|----------------------------------------------------------------------------------------------------|-------------------------|-------------------------|---------------|---------------------------------|
| Nº   | РАЙОН               | код оо | НАЗВАНИЕ ОО                                                                                                    | НАЗНАЧЕНО<br>УЧАСТНИКОВ | ЗАПОЛНЕНО<br>УЧАСТНИКОВ | СТАТУС        | УПРАВЛЕНИЕ                      |
| 1    | г.Тутаев            | 764603 | Муниципальное общеобразовательное<br>учреждение средняя школа № 3<br>Тутаевского муниципального района                                 | 104                     | 2<br>104                | Закрыт        | 🖸 просмотр                      |
| 2    | Тутаевский<br>район | 763529 | Муниципальное общеобразовательное<br>учреждение Ченцевская средняя школа<br>Тутаевского муниципального района                          | 5                       | 1                       | Экспортирован |                                 |
| 3    | г.Тутаев            | 764606 | Муниципальное общеобразовательное<br>учреждение средняя школа №6<br>Тутаевского муниципального района                                  | 93                      | 1                       | Экспортирован |                                 |
| 4    | г.Тутаев            | 764601 | Муниципальное общеобразовательное<br>учреждение лицей №1 Тутаевского<br>муниципального района                                          | 68                      | o                       | Открыт        | 🖸 ЗАПОЛНИТЬ 🖞 ЗАКРЫТЬ ЭКЗАМЕН   |
| 5    | Тутаевский<br>район | 763520 | Муниципальное общеобразовательное<br>учреждение Павловская основная<br>школа имени А.К. Васильева<br>Тутаевского муниципального района | 7                       | 0                       | Открыт        | 🗹 заполнить                     |
| 6    | Тутаевский<br>район | 763524 | Муниципальное общеобразовательное<br>учреждение Савинская основная школа<br>Тутаевского муниципального района                          | 1                       | 0                       | Открыт        | 🔁 ЗАПОЛНИТЬ 🗎 👌 ЗАКРЫТЬ ЭКЗАМЕН |

🕨 При нажатии на кнопку 🛛 просмотр

откроется модуль заполнения результатов оценивания в режиме чтения, т.е. вносить изменения при таком режиме невозможно

|    | ម   | HOMEP | СЕРИЯ | HOMEP  | HOMEP | 86   |     |   | задани | E1 |   |   | задан |   |     |   | ПРАВИ |   | ть речи ( |   |   |   | АНИЕ З |   |   | задани | 1E 4 |   | ПРАВИЛ | тыност | ъ РЕЧИ ( |   | 5   | 5 |
|----|-----|-------|-------|--------|-------|------|-----|---|--------|----|---|---|-------|---|-----|---|-------|---|-----------|---|---|---|--------|---|---|--------|------|---|--------|--------|----------|---|-----|---|
| NP | KUN | AVII. | док.  | док.   | BAP.  | PEBE | HES |   |        |    |   |   |       |   |     |   |       |   |           |   |   |   |        |   |   |        |      |   |        |        |          |   | рти |   |
| 1  | 9B  | 1     | 7920  | 808382 | 1     | ]    |     | 1 | 1      | 2  | 2 | 0 | 0     | 1 | 3 ~ | 1 | 1     | 1 | 1         | 4 | 1 | 1 | 1      | 3 | 1 | 1      | 2    | 1 | 1      | 1      | 1        | 4 | 18  |   |
| 2  | 9A  | 1     | 0321  | 849890 | 2     |      |     | 1 | 1      | 2  | 1 | 1 | 1     | 1 | 4~  | 1 | 1     | 1 | 1         | 4 | 1 | 1 | 1      | 3 | 1 | 1      | 2    | 1 | 1      | 1      | 1        | 4 | 19  |   |
| 3  | 9A  | 1     | 7921  | 829040 | 3     |      |     | 1 | 1      | 2  | 2 | 0 | 0     | 1 | 3 ~ | 1 | 1     | 1 | 1         | 4 | 1 | 1 | 1      | 3 | 1 | 1      | 2    | 1 | 1      | 1      | 1        | 4 | 18  |   |
| 4  | 9B  |       | 7919  | 800159 |       |      |     |   |        | 0  |   |   |       |   | 0~  |   |       |   |           | 0 |   |   |        | 0 |   |        | 0    |   |        |        |          | 0 | 0   |   |
| 5  | 9A  |       | 7922  | 850374 |       |      |     |   |        | 0  |   |   |       |   | 0 ~ |   |       |   |           | 0 |   |   |        | 0 |   |        | 0    |   |        |        |          | 0 | 0   |   |
| 6  | 9A  |       | 7921  | 841336 |       |      |     |   |        | 0  |   |   |       |   | 0 ~ |   |       |   |           | 0 |   |   |        | 0 |   |        | 0    |   |        |        |          | 0 | 0   |   |
| 7  | 9B  |       | 7920  | 808469 |       |      |     |   |        | 0  |   |   |       |   | 0 ~ |   |       |   |           | 0 |   |   |        | 0 |   |        | 0    |   |        |        |          | 0 | 0   |   |
| 8  | 9B  |       | 7921  | 835214 |       |      |     |   |        | 0  |   |   |       |   | 0~  |   |       |   |           | 0 |   |   |        | 0 |   |        | 0    |   |        |        |          | 0 | 0   |   |
| 9  | 9B  |       | 7922  | 850395 |       |      |     |   |        | 0  |   |   |       |   | 0 ~ |   |       |   |           | 0 |   |   |        | 0 |   |        | 0    |   |        |        |          | 0 | 0   |   |
| 10 | 96  |       | 7921  | 841400 |       | 1    |     | 2 |        | 0  |   |   |       |   | 0~  |   |       |   |           | 0 |   |   |        | 0 |   |        | 0    |   |        |        |          | 0 | 0   | 3 |

Информация! Кнопка «Просмотр» появляется в том случае, когда руководитель ОО закрыл экзамен

### Пользователи

- Данный модуль позволяет управлять в рамках МСУ и/или АТЕ созданными в Системе пользователями
- Внешний интерфейс модуля управления пользователя можно разделить на следующие основные блоки:
  - Инструменты для осуществления поиска пользователей с возможностью фильтрации по роли, АТЕ, ОО, а также сброса (отчистки) всех фильтров (кнопка × очистить )
  - Таблица с пользователями, состоящая из следующих полей:
    - «№» порядковый номер строки
    - «Логин» логин для входа в ЛК
    - «Пароль» пароль для входа в ЛК
    - «Роль» роль пользователя в Системе
    - «ЦОИ» наименование центра обработки информации
    - «Регион» код и наименование региона
    - «МСУ» наименование органа местного самоуправления
    - «АТЕ» код и наименование АТЕ
    - «Школа» код и краткое наименование ОО

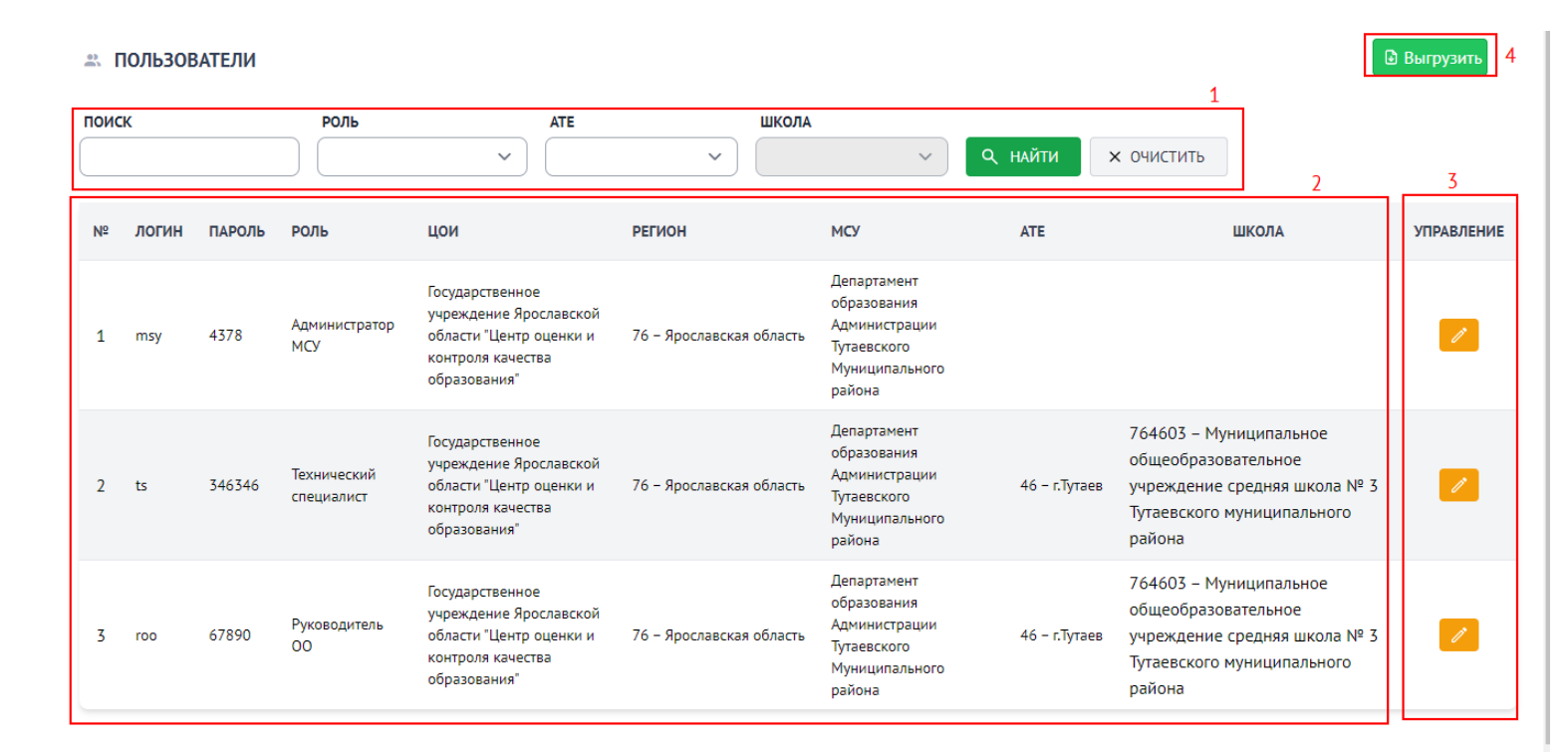

#### 3) Блок управления пользователями

4) Инструмент для экспорта списка в файл:

 При нажатии на кнопку Выгрузить список с пользователями будет экспортирован в файл формата электронной таблицы

#### 🚓 ПОЛЬЗОВАТЕЛИ > TS

### Пользователи. Редактирование

- При нажатии кнопки откроется диалоговое окно редактирования выбранного пользователя
- Измените доступные для редактирования поля (логин, пароль) и нажмите на кнопку
   Сохранить для подтверждения действия.
- Нажмите на кнопку × отмена для выхода из диалогового окна без добавления новой аудитории

Информация! Редактирование роли пользователя недоступно

| Учетные данные         |   |
|------------------------|---|
| логин*                 |   |
| <u>ts</u>              |   |
| РОЛЬ*                  |   |
| Технический специалист | ~ |
| ПАРОЛЬ                 |   |
|                        | 0 |
| ПОДТВЕРЖДЕНИЕ ПАРОЛЯ   |   |
|                        | ۲ |
| Сохранить Х Отмена     |   |

#### ОБРАЗОВАТЕЛЬНЫЕ ОРГАНИЗАЦИИ

### Образовательные организации

- Данный модуль отображает региональный справочник со всеми образовательными организациями в рамках МСУ и/или АТЕ
- Внешний интерфейс модуля управления пользователя можно разделить на следующие основные блоки:
  - 1. Инструменты для осуществления поиска ОО с возможностью фильтрации по АТЕ, а также сброса (отчистки) всех фильтров кнопка × очистить
  - Таблица с ОО, состоящая из следующих полей: 2.
    - «№» порядковый номер строки
    - «Код» уникальный код ОО ٠
    - «Наименование» наименование ОО
    - «Регион» наименование региона ٠
    - «Район» наименование района
    - «Аудитории» количество аудиторий
  - З. Блок управления аудиториями в ОО

| поис | < .    | ATE                                                                                                    |                     | 1                   |           |             |
|------|--------|----------------------------------------------------------------------------------------------------|---------------------|---------------------|-----------|-------------|
|      |        |                                                                                                    | х очистить          |                     | 2         | 3           |
| Nº   | код    | НАЗВАНИЕ                                                                                                    | РЕГИОН              | РАЙОН               | аудитории | УПРАВЛЕНИЕ  |
| 1    | 761315 | Частное общеобразовательное учреждение Православная<br>школа имени св. прав. Иоанна Кронштадтского                  | Ярославская область | г.Тутаев            | 0         | 🛙 Аудитории |
| 2    | 763509 | Муниципальное общеобразовательное учреждение<br>Великосельская основная школа Тутаевского<br>муниципального района  | Ярославская область | Тутаевский<br>район | o         | 🖸 Аудитории |
| 3    | 763510 | Муниципальное общеобразовательное учреждение<br>Верещагинская основная школа Тутаевского<br>муниципального района   | Ярославская область | Тутаевский<br>район | o         | 🖸 Аудитории |
| 4    | 763512 | Муниципальное общеобразовательное учреждение<br>Емишевская основная школа Тутаевского муниципального<br>района      | Ярославская область | Тутаевский<br>район | 0         | 🖸 Аудитории |
| 5    | 763514 | Муниципальное общеобразовательное учреждение<br>Константиновская средняя школа Тутаевского<br>муниципального района | Ярославская область | Тутаевский<br>район | 0         | 🛛 Аудитории |
| 6    | 763517 | Муниципальное общеобразовательное учреждение<br>Никольская основная школа Тутаевского муниципального<br>района      | Ярославская область | Тутаевский<br>район | 0         | 🖸 Аудитории |

- Блок управления аудиториями позволяет создавать в ОО аудиторный фонд, который в дальнейшем будет использоваться в модуле оценивания при вводе результатов оценивания работ участников
- 🖸 Аудитории Для перехода выберите ОО и нажмите на кнопку

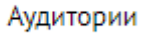

### Аудитории

- Внешний интерфейс модуля управления аудиториями можно разделить на следующие основные блоки:
  - 1. Инструмент создания новых аудиторий
  - 2. Перечень внесенных в ОО аудиторий, состоящий из следующих полей:
    - «Nº» порядковый номер строки
    - «Код» код (номер) аудитории
    - «Наименование» наименование аудитории
    - «Месторасположение» расположение аудитории в ОО
  - 3. Блок управления сохраненными аудиториями, состоящий из двух инструментов:
    - редактирование аудитории
    - удаление аудитории

| АУ | дитории > | МУНИЦИПАЛЬНОЕ ОБЩЕОБРАЗОВАТЕЛ<br>СРЕДНЯЯ ШКОЛА № 3 ТУТАЕВСКОГО М | ІЬНОЕ УЧРЕЖДЕНИЕ<br>УНИЦИПАЛЬНОГО РАЙОНА | дитории | 🕀 Создать  | 1 |
|----|-----------|------------------------------------------------------------------|------------------------------------------|---------|------------|---|
| Nº | код       | НАИМЕНОВАНИЕ                                                     | МЕСТОРАСПОЛОЖЕНИЕ                        | 2       | управление | 3 |
| 1  | 001       | Аудитория 1                                                      | Левое крыло 1 этажа                      |         |            |   |
| 2  | 002       | Аудитория 2                                                      | Левое крыло 1 этажа                      |         |            |   |
| 3  | 003       | Аудитория 3                                                      | 2 этаж                                   |         |            |   |
| 4  | 005       | Аудитория 5                                                      | 3 этаж                                   |         |            |   |

### Аудитории. Управление

- При нажатии кнопки Создать откроется диалоговое окно для добавления новой аудитории
- Последовательно введите код аудитории, номер аудитории и месторасположение аудитории в ОО и нажмите на кнопку для подтверждения действия. Нажмите на кнопку <u>хотмена</u> для выхода из диалогового окна без добавления новой аудитории
- Для редактирования аудитории нажмите на кнопку в появившемся окне введите изменения и нажмите на кнопку Для отмены операции нажмите на кнопку х отмена
- Для удаления аудитории из списка нажмите на кнопку В появившемся диалоговом окне нажмите кнопку для подтверждения операции или кнопку × Закрыть для ее отмены

ОБРАЗОВАТЕЛЬНЫЕ > АУДИТОРИИ ОРГАНИЗАЦИИ СРЕДНЯЯ ШКОЛА № 3 ТУТАЕВСКОГО МУНИЦИПАЛЬНОГО РАЙОНА КОД АУДИТОРИИ<sup>•</sup> НАИМЕНОВАНИЕ АУДИТОРИИ МЕСТОРАСПОЛОЖЕНИЕ АУДИТОРИИ Х Отмена • Сохранить  $\times$ УДАЛЕНИЕ ЗАПИСИ Вы действительно хотите удалить запись? Х Закрыть Удалить

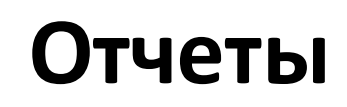

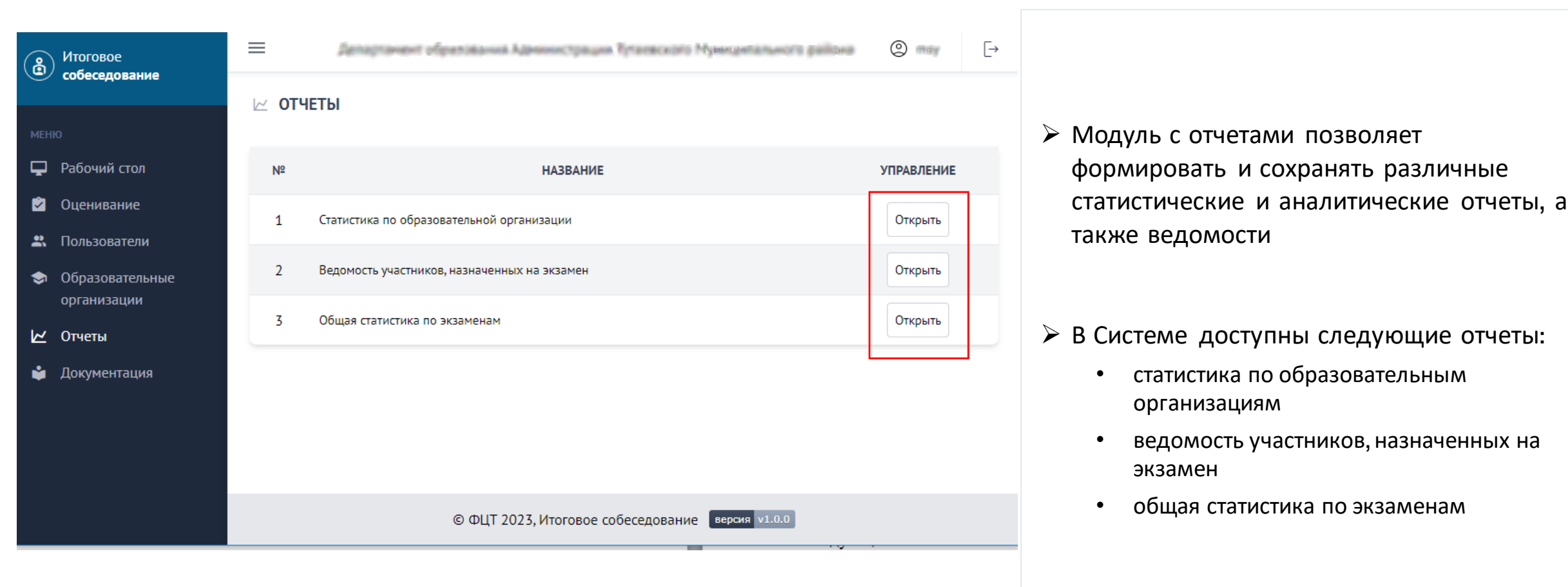

### Документация

В разделе «Документация» располагаются все необходимые методические и инструктивные документы, а также руководство пользователя к личному кабинету пользователя

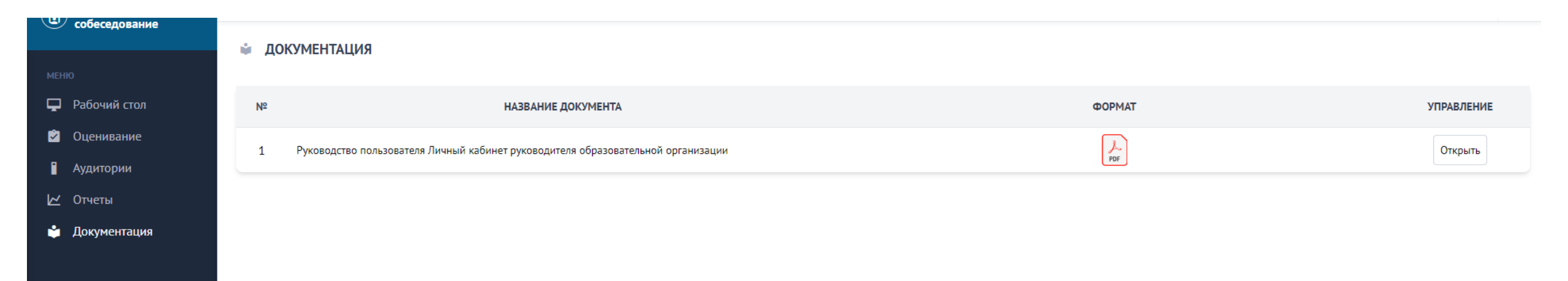

# Контактные данные

С вопросами можете обращаться к нам на:

- Почту it@sarrcoko.ru
- Телефон **44 60 38**